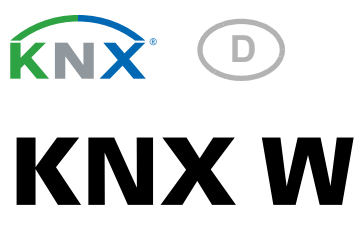

# Windsensor

Artikelnummer 70123

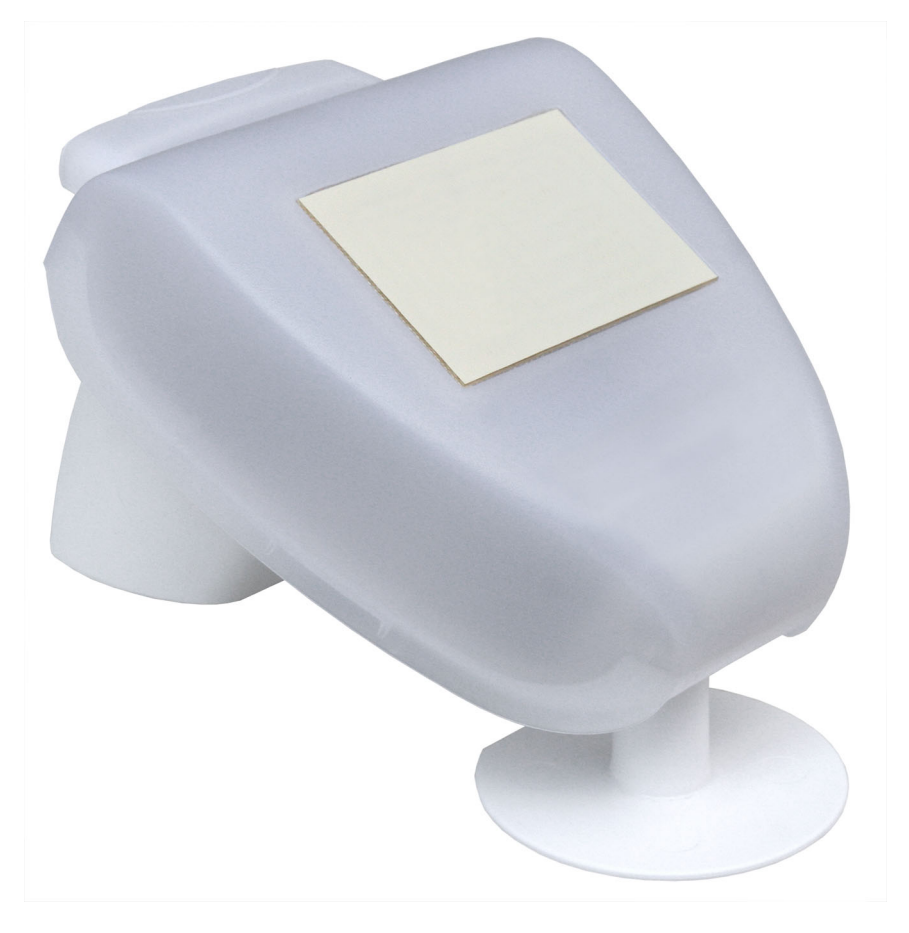

Installation und Einstellung

elsner

| 1.                                                                                                    | Beschreibung                                                                                                    | 3                                                                                                    |
|----------------------------------------------------------------------------------------------------|----------------------------------------------------------------------------------------------------|----------------------------------------------------------------------------------------------------|
| 1.1.                                                                                                    | Lieferumfang                                                                                                    | 3                                                                                                    |
| 1.2.                                                                                                    | Technische Daten                                                                                                    | 3                                                                                                    |
| 2.                                                                                                    | Installation und Inbetriebnahme                                                                                                    | 4                                                                                                    |
| 2.1.                                                                                                    | Montageort                                                                                                    | 4                                                                                                    |
| 2.2.                                                                                                    | Montage des Sensors                                                                                                    | 5                                                                                                    |
|                                                                                                    | 2.2.1. Montage des Halters                                                                                                    | 5                                                                                                    |
|                                                                                                    | 2.2.2. Ansicht der Rückwand und Bohrplan                                                                                                    | 7                                                                                                    |
|                                                                                                    | 2.2.3. Vorbereitung des Sensors                                                                                                    | 8                                                                                                    |
|                                                                                                    | 2.2.4. Aufbau der Platine                                                                                                    | 9                                                                                                    |
|                                                                                                    | 2.2.5. Anbringen des Geräts                                                                                                    | 9                                                                                                    |
| 2.3.                                                                                                    | Hinweise zur Montage und Inbetriebnahme 1                                                                                                    | 0                                                                                                    |
| 3.                                                                                                    | Adressierung des Geräts am Bus1                                                                                                    | 0                                                                                                    |
|                                                                                                    |                                                                                                    |                                                                                                    |
| 4.                                                                                                    | Wartung 1                                                                                                    | 1                                                                                                    |
| 4.<br>5.                                                                                                    | Wartung         1           Entsorgung         1                                                                                                    | 1<br>1                                                                                                    |
| 4.<br>5.<br>6.                                                                                                    | Wartung       1         Entsorgung       1         Übertragungsprotokoll       1                                                                                                    | 1<br>1<br>2                                                                                                    |
| <b>4.</b><br><b>5.</b><br><b>6.</b><br>6.1.                                                                                                    | Wartung       1         Entsorgung       1         Übertragungsprotokoll       1         Liste aller Kommunikationsobjekte       1                                                                                                    | 1<br>1<br>2<br>2                                                                                                    |
| <b>4.</b><br><b>5.</b><br><b>6.</b><br><b>6.</b> 1.<br><b>7.</b>                                                                                                    | Wartung       1         Entsorgung       1         Übertragungsprotokoll       1         Liste aller Kommunikationsobjekte       1         Einstellung der Parameter       1                                                                                                    | 1<br>1<br>2<br>2<br>5                                                                                                    |
| <b>4.</b><br><b>5.</b><br><b>6.</b><br><b>6.</b><br><b>7.</b><br><b>7.</b><br><b>7.</b>                                                                                                    | Wartung       1         Entsorgung       1         Übertragungsprotokoll       1         Liste aller Kommunikationsobjekte       1         Einstellung der Parameter       1         Allgemeine Einstellungen       1                                                                                                    | 1<br>2<br>2<br>5                                                                                                    |
| <b>4.</b><br><b>5.</b><br><b>6.</b><br><b>6.</b><br><b>7.</b><br><b>7.</b>    | Wartung       1         Entsorgung       1         Übertragungsprotokoll       1         Liste aller Kommunikationsobjekte       1         Einstellung der Parameter       1         Allgemeine Einstellungen       1         Grenzwerte       1                                                                                                    | 1<br>2<br>2<br>5<br>5<br>5                                                                                                    |
| <b>4.</b><br><b>5.</b><br><b>6.</b><br><b>6.</b> 1.<br><b>7.</b><br><b>7.</b> | Wartung       1         Entsorgung       1         Übertragungsprotokoll       1         Liste aller Kommunikationsobjekte       1         Einstellung der Parameter       1         Allgemeine Einstellungen       1         Grenzwerte       1         7.2.1. Wind Grenzwert 1 / 2 / 3       1                                                                                                    | 1<br>2<br>2<br>5<br>5<br>5<br>5<br>5                                                                                             |
| <b>4.</b><br><b>5.</b><br><b>6.</b><br><b>7.</b><br><b>7.</b>    | Wartung       1         Entsorgung       1         Übertragungsprotokoll       1         Liste aller Kommunikationsobjekte       1         Einstellung der Parameter       1         Allgemeine Einstellungen       1         Grenzwerte       1         7.2.1. Wind Grenzwert 1 / 2 / 3       1         Logik       1                                                                                                    | 1<br>2<br>2<br>5<br>5<br>5<br>7                                                                                                  |
| <b>4.</b><br><b>5.</b><br><b>6.</b><br><b>7.</b><br><b>7.</b>    | Wartung       1         Entsorgung       1         Übertragungsprotokoll       1         Liste aller Kommunikationsobjekte       1         Einstellung der Parameter       1         Allgemeine Einstellungen       1         Grenzwerte       1         7.2.1. Wind Grenzwert 1/2/3       1         Logik       1         UND Logik 1/2/3/4/5/6/7/8       1                                                                                                    | 1<br>2<br>2<br>5<br>5<br>5<br>7<br>7                                                                                             |
| <b>4.</b><br><b>5.</b><br><b>6.</b><br><b>7.</b><br><b>7.</b>    | Wartung       1         Entsorgung       1         Übertragungsprotokoll       1         Liste aller Kommunikationsobjekte       1         Einstellung der Parameter       1         Allgemeine Einstellungen       1         Grenzwerte       1         7.2.1. Wind Grenzwert 1/2/3       1         Logik       1         UND Logik 1/2/3/4/5/6/7/8       1         7.4.1. Verknüpfungseingänge der UND Logik       1                                                   | <b>1</b><br><b>2</b><br><b>2</b><br><b>5</b><br><b>5</b><br><b>5</b><br><b>7</b><br><b>7</b><br><b>8</b>                         |
| <ol> <li>4.</li> <li>5.</li> <li>6.1.</li> <li>7.1.</li> <li>7.2.</li> <li>7.3.</li> <li>7.4.</li> </ol>                                                                                                    | Wartung       1         Entsorgung       1         Übertragungsprotokoll       1         Liste aller Kommunikationsobjekte       1         Einstellung der Parameter       1         Allgemeine Einstellungen       1         Grenzwerte       1         1.2.1. Wind Grenzwert 1/2/3       1         Logik       1         VND Logik 1/2/3/4/5/6/7/8       1         7.4.1. Verknüpfungseingänge der UND Logik       1         7.4.2. ODER Logik 1/2/3/4/5/6/7/8       1 | <b>1</b><br><b>2</b><br><b>2</b><br><b>5</b><br><b>5</b><br><b>5</b><br><b>5</b><br><b>7</b><br><b>7</b><br><b>8</b><br><b>9</b> |

Dieses Handbuch unterliegt Änderungen und wird an neuere Software-Versionen angepasst. Den Änderungsstand (Software-Version und Datum) finden Sie in der Fußzeile des Inhaltsverzeichnis.

Wenn Sie ein Gerät mit einer neueren Software-Version haben, schauen Sie bitte auf **www.elsner-elektronik.de** im Menübereich "Service", ob eine aktuellere Handbuch-Version verfügbar ist.

### Zeichenerklärungen für dieses Handbuch

| $\wedge$  | Sicherheitshinweis                                                                                                    |
|-----------|----------------------------------------------------------------------------------------------------|
|           | Sicherheitshinweis für das Arbeiten an elektrischen Anschlüssen,<br>Bauteilen etc.                                                                        |
| GEFAHR!   | weist auf eine unmittelbar gefährliche Situation hin, die zum Tod<br>oder zu schweren Verletzungen führt, wenn sie nicht gemieden<br>wird.                |
| WARNUNG!  | weist auf eine möglicherweise gefährliche Situation hin, die zum<br>Tod oder zu schweren Verletzungen führen kann, wenn sie nicht<br>gemieden wird.       |
| VORSICHT! | weist auf eine möglicherweise gefährliche Situation hin, die zu<br>geringfügigen oder leichten Verletzungen führen kann, wenn sie<br>nicht gemieden wird. |
| ACHTUNG!  | weist auf eine Situation hin, die zu Sachschäden führen kann,<br>wenn sie nicht gemieden wird.                                                            |
| ETS       | In den ETS-Tabellen sind die Voreinstellungen der Parameter durch eine Unterstreichung gekennzeichnet.                                                    |

# 1. Beschreibung

Der **Windsensor KNX W** erfasst elektronisch die Windgeschwindigkeit und übergibt den Wert an das KNX-System. Zur Verfügung stehen drei Schaltausgänge mit einstellbaren Grenzwerten sowie zusätzliche UND- und ODER-Logik-Verknüpfungen. Sensorik, Auswerteelektronik und Bus-Koppler sind in einem kompakten Gehäuse untergebracht.

#### Funktionen:

- **Windmessung**: Die Windstärkemessung erfolgt elektronisch und somit geräuschlos und zuverlässig, auch bei Hagel, Schnee und Minustemperaturen. Auch Luftverwirbelungen und aufsteigende Winde im Bereich des Sensors werden erfasst
- Windsensor-Überwachung: Verändert sich der Windmesswert innerhalb von 48 Stunden um weniger als ± 0,5 m/s, dann wird als Störungsmeldung der maximale Messwert von 35 m/s ausgegeben. Alle Windalarme mit einem Grenzwert unterhalb 35 m/s werden dadurch aktiv
- 3 Grenzwerte einstellbar per Parameter oder über Kommunikationsobjekte
- 8 UND- und 8 ODER-Logik-Gatter mit je 4 Eingängen. Als Eingänge für die Logik-Gatter können sämtliche Schalt-Ereignisse sowie 8 Logikeingänge (in Form von Kommunikationsobjekten) genutzt werden. Der Ausgang jedes Gatters kann wahlweise als 1 Bit oder 2 x 8 Bit konfiguriert werden.

Die Konfiguration erfolgt mit der KNX-Software ETS. Die **Produktdatei** steht auf der Homepage von Elsner Elektronik unter **www.elsner-elektronik.de** im Menübereich "Service" zum Download bereit.

## 1.1. Lieferumfang

- Sensor mit kombinierter Wand-/Masthalterung
- 2x Edelstahl-Montageband für Mastmontage

## 1.2. Technische Daten

| Gehäuse             | Kunststoff                                                    |
|---------------------|---------------------------------------------------------------|
| Farbe               | Weiß / Transluzent                                            |
| Montage             | Aufputz                                                       |
| Schutzgrad          | IP 44                                                         |
| Maße                | ca. 96 × 77 × 118 (B × H × T, mm)                             |
| Gewicht             | ca. 170 g                                                     |
| Umgebungstemperatur | Betrieb -30+50°C, Lagerung -30+70°C                           |
| Betriebsspannung    | 2030 V DC                                                     |
|                     | Ein passendes Netzgerät kann bei                              |
|                     | Elsner Elektronik bezogen werden.                             |
| Leitungsquerschnitt | Massivleiter bis 1,5 mm <sup>2</sup> oder feindrahtige Leiter |

| Strom                 | max. 30 mA., max. 0,4 W.<br>Restwelligkeit 10% |
|-----------------------|------------------------------------------------|
| Datenausgabe          | KNX +/- Bussteckklemme                         |
| Gruppenadressen       | max. 254                                       |
| Zuordnungen           | max. 255                                       |
| Kommunikationsobjekte | 80                                             |
| Messbereich Wind      | 035 m/s                                        |

Das Produkt ist konform mit den Bestimmungen der EU-Richtlinien.

# 2. Installation und Inbetriebnahme

Installation, Prüfung, Inbetriebnahme und Fehlerbehebung dürfen nur von einer autorisierten Elektrofachkraft durchgeführt werden.

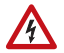

### VORSICHT!

Elektrische Spannung!

Im Innern des Geräts befinden sich ungeschützte spannungsführende Teile.

• Untersuchen Sie das Gerät vor der Installation auf Beschädigungen. Nehmen Sie nur unbeschädigte Geräte in Betrieb.

• Halten Sie die vor Ort geltenden Richtlinien, Vorschriften und Bestimmungen für die elektrische Installation ein.

• Nehmen Sie das Gerät bzw. die Anlage unverzüglich außer Betrieb und sichern Sie sie gegen unbeabsichtigtes Einschalten, wenn ein gefahrloser Betrieb nicht mehr gewährleistet ist.

Verwenden Sie das Gerät ausschließlich für die Gebäudeautomation und beachten Sie die Gebrauchsanleitung. Unsachgemäße Verwendung, Änderungen am Gerät oder das Nichtbeachten der Bedienungsanleitung führen zum Erlöschen der Gewährleistungs- oder Garantieansprüche.

Betreiben Sie das Gerät nur als ortsfeste Installation, das heißt nur in montiertem Zustand und nach Abschluss aller Installations- und Inbetriebnahmearbeiten und nur im dafür vorgesehenen Umfeld.

Für Änderungen der Normen und Standards nach Erscheinen der Bedienungsanleitung ist Elsner Elektronik nicht haftbar.

# 2.1. Montageort

Wählen Sie eine Montageposition am Gebäude, wo Wind ungehindert von den Sensoren erfasst werden kann. Um das Gerät herum muss mindestens 60 cm Freiraum belassen werden. Dadurch wird eine korrekte Windmessung ohne Luftverwirbelungen ermöglicht. Zugleich verhindert der Abstand, dass Spritzwasser (abprallende Regentropfen) oder Schnee (Einschneien) die Messung beeinträchtigt. Auch Vogelbiss wird vorgebeugt.

4

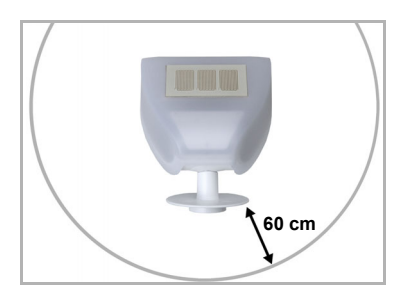

Abb. 1

Der Windsensor muss unterhalb, seitlich, und frontal mindestens 60 cm Abstand zu anderen Elementen (Baukörper, Konstruktionsteile usw.) haben.

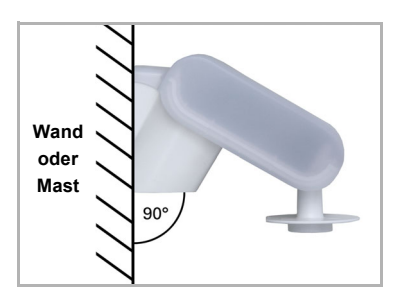

Abb. 2 Der Windsensor muss an einer senkrechten Wand (bzw. einem Mast) angebracht werden.

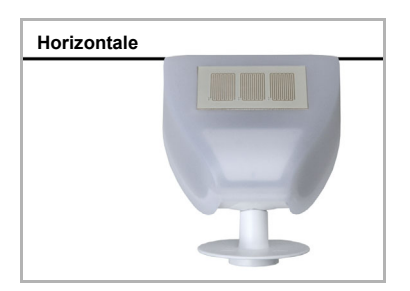

Abb. 3 Der Windsensor muss in der Querrichtung horizontal (waagerecht) montiert sein.

## 2.2. Montage des Sensors

### 2.2.1. Montage des Halters

Der Sensor beinhaltet einen kombinierten Wand-/Masthalter, der bei Lieferung mit Klebestreifen an der Gehäuserückseite befestigt ist. Befestigen Sie den Halter senkrecht an Wand oder Mast.

5

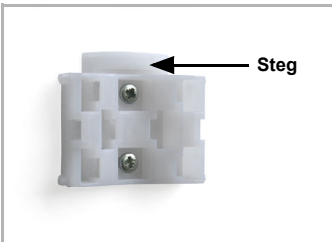

Abb. 4 Bei Wandmontage: ebene Seite zur Wand, halbmondförmiger Steg nach oben.

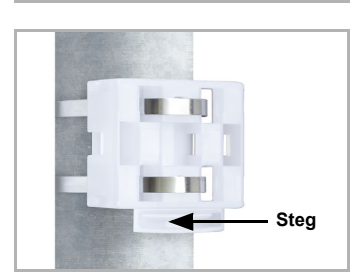

Abb. 5 Bei Mastmontage: geschwungene Seite zum Mast, Steg nach unten.

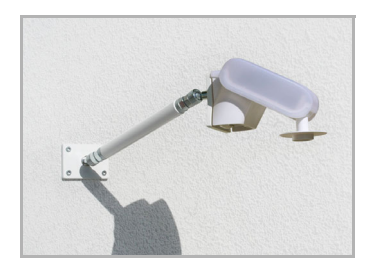

#### Abb. 6

6

Als ergänzendes, optionales Zubehör sind verschiedene Ausleger für die flexible Wand-, Mastoder Balkenmontage des Sensors bei Elsner Elektronik erhältlich. Beispiel für den Einsatz eines Auslegers: Der Sensor lässt sich durch die Kugelgelenke in

die optimale Position drehen.

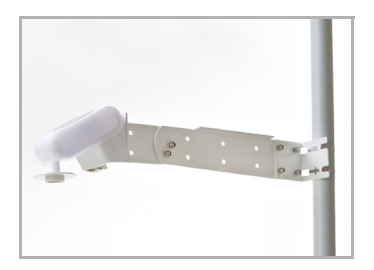

Abb. 7 Beispiel für den Einsatz eines Auslegers: Montage an einem Mast mit Schneckengewinde-Schellen

### 2.2.2. Ansicht der Rückwand und Bohrplan

Abb. 8 a+b

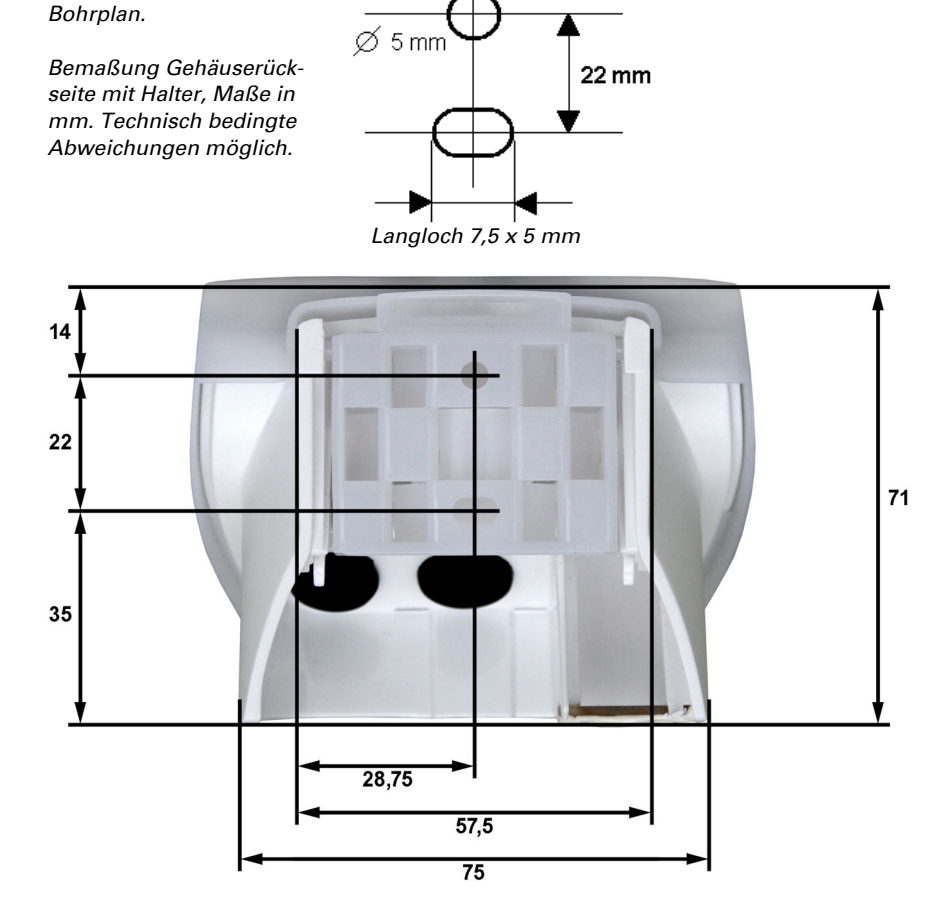

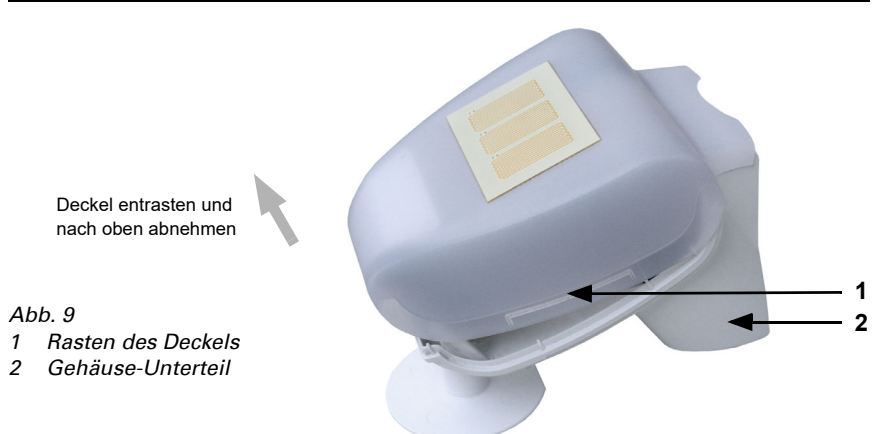

### 2.2.3. Vorbereitung des Sensors

Der Deckel des Sensors ist am unteren Rand rechts und links eingerastet (siehe Abb.). Nehmen Sie den Deckel ab. Gehen sie sorgfältig vor, um die Kabelverbindung zwischen der Platine im Unterteil und dem Deckel nicht abzureißen (Kabel mit Stecker).

Führen Sie die Kabel für Spannungsversorgung und Busanschluss durch die Gummidichtungen an der Unterseite des Windsensors und schließen Spannung L/N und Bus +/- an die dafür vorgesehenen Klemmen an.

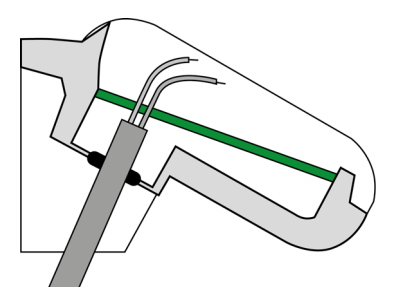

Abb. 10

Setzen Sie den Mantel des Kabels unterhalb der Platine ab und führen Sie nur die Anschlusskabel durch die Öffnungen in der Platine nach oben.

Das Verbindungskabel zwischen Deckel und Platine muss eingesteckt sein.

### 2.2.4. Aufbau der Platine

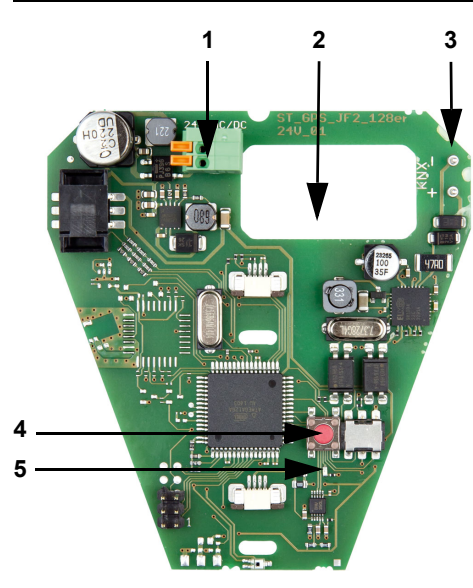

#### Abb. 11

1 Federkraftklemme Spannungsversorgung (20...30 V DC). Für Massivleiter bis 1,5 mm<sup>2</sup> oder feindrahtige Leiter.

Klemmenbelegung polungsunabhängig (+/- oder -/+)

- 2 Öffnung für Kabel Spannungsversorgung und Bus-Leitung
- 3 Steckplatz KNX-Klemme +/-
- 4 Programmier-Taster
- 5 Programmier-LED

### 2.2.5. Anbringen des Geräts

Schließen Sie das Gehäuse, indem Sie den Deckel über das Unterteil stülpen. Der Deckel muss rechts und links mit einem deutlichen "Klick" einrasten.

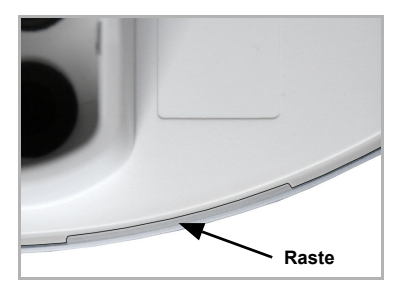

#### Abb. 12

Prüfen Sie ob Deckel und Unterteil richtig verrastet sind! Die Abbildung zeigt das geschlossene Gehäuse von unten.

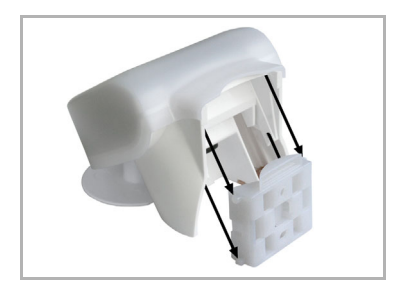

Abb. 13 Schieben Sie das Gehäuse von oben in den montierten Halter. Die Zapfen des Halters müssen dabei in den Schienen des Gehäuses einrasten.

Zum Abnehmen lässt sich das Gerät nach oben gegen den Widerstand der Rasten wieder aus dem Halter herausziehen.

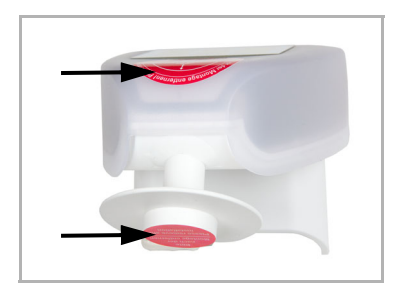

Abb. 14

Entfernen Sie nach der Montage den Schutzaufkleber am Windsensor und den Hinweisaufkleber "Abstand" an der Oberseite des Deckels.

## 2.3. Hinweise zur Montage und Inbetriebnahme

Öffnen Sie das Gerät nicht, wenn Wasser (Regen) eindringen kann: Schon wenige Tropfen könnten die Elektronik beschädigen.

Achten Sie auf korrekten Anschluss. Ein Falschanschluss kann zur Zerstörung des Sensors oder mit ihm verbundener elektronischer Geräte führen.

Der Windmesswert und somit auch alle Wind-Schaltausgänge können erst 60 Sekunden nach Anlegen der Versorgungsspannung ausgegeben werden.

Nach dem Anlegen der Hilfsspannung befindet sich das Gerät einige Sekunden lang in der Initialisierungsphase. In dieser Zeit kann keine Information über den Bus empfangen oder gesendet werden.

# 3. Adressierung des Geräts am Bus

Das Gerät wird mit der Bus-Adresse 15.15.255 ausgeliefert. Eine andere Adresse kann in der ETS durch Überschreiben der Adresse 15.15.255 programmiert werden oder über den Programmier-Taster auf der Platine im Gehäuseinnern eingelernt werden.

10

# 4. Wartung

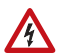

#### GEFAHR!

**Verletzungsgefahr durch automatisch bewegte Komponenten!** Durch die Automatiksteuerung können Anlagenteile anlaufen und Personen in Gefahr bringen (z. B. fahren Fenster/Markise wenn beim Reingen Regen-/Windalarm ausgelöst wurde).

• Gerät zur Wartung und Reinigung immer vom Strom trennen (z. B. Sicherung ausschalten/entfernen).

Das Gerät sollte regelmäßig zweimal pro Jahr auf Verschmutzung geprüft und bei Bedarf gereinigt werden. Bei starker Verschmutzung kann die Funktion des Sensors eingeschränkt werden.

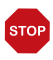

#### ACHTUNG

Das Gerät kann beschädigt werden, wenn Wasser in das Gehäuse eindringt.

Nicht mit Hochdruckreinigern oder Dampfstrahlern reinigen.

# 5. Entsorgung

Das Gerät muss nach dem Gebrauch entsprechend den gesetzlichen Vorschriften entsorgt werden. Nicht über den Hausmüll entsorgen!

# 6. Übertragungsprotokoll

#### Einheiten:

Wind in Meter pro Sekunde

## 6.1. Liste aller Kommunikationsobjekte

#### EIS-Typen:

- 1 Schalten 1/0
- 5 Gleitkomma-Wert
- 6 8 Bit Wert

#### Abkürzungen Flags:

- K Kommunikation
- L Lesen
- S Schreiben
- Ü Übertragen

| Nr. | Name                         | Funktion                        | EIS-Typ | Flags |
|-----|------------------------------|---------------------------------|---------|-------|
|     |                              |                                 |         |       |
| 0   | Windstärke Messwert          | Ausgang                         | 5       | KLÜ   |
| 1   | Anforderung Max Windstärke   | Eingang                         | 1       | KLS   |
| 2   | Maximaler Windstärkemesswert | Ausgang                         | 5       | KLÜ   |
| 3   | Reset Max Windstärke         | Eingang                         | 1       | KLS   |
| 4   | Windsensor Störung           | Ausgang                         | 1       | KLÜ   |
| 5   | Wind Grenzwert 1             | 16 Bit Wert                     | 5       | KLSÜ  |
| 6   | Wind Grenzwert 1             | 1 = Anhebung  <br>0 = Absenkung | 1       | KLS   |
| 7   | Wind Grenzwert 1             | Anhebung                        | 1       | KLS   |
| 8   | Wind Grenzwert 1             | Absenkung                       | 1       | KLS   |
| 9   | Wind Grenzwert 1             | Schaltausgang                   | 1       | KLÜ   |
| 10  | Wind Grenzwert 1             | Schaltausgang<br>Sperre         | 1       | KLS   |
| 11  | Wind Grenzwert 2             | 16 Bit Wert                     | 5       | KLSÜ  |
| 12  | Wind Grenzwert 2             | 1 = Anhebung  <br>0 = Absenkung | 1       | KLS   |
| 13  | Wind Grenzwert 2             | Anhebung                        | 1       | KLS   |
| 14  | Wind Grenzwert 2             | Absenkung                       | 1       | KLS   |
| 15  | Wind Grenzwert 2             | Schaltausgang                   | 1       | KLÜ   |
| 16  | Wind Grenzwert 2             | Schaltausgang<br>Sperre         | 1       | KLS   |
| 17  | Wind Grenzwert 3             | 16 Bit Wert                     | 5       | KLSÜ  |
| 18  | Wind Grenzwert 3             | 1 = Anhebung  <br>0 = Absenkung | 1       | KLS   |

| Nr. | Name             | Funktion                | EIS-Typ | Flags |
|-----|------------------|-------------------------|---------|-------|
| 19  | Wind Grenzwert 3 | Anhebung                | 1       | KLS   |
| 20  | Wind Grenzwert 3 | Absenkung               | 1       | KLS   |
| 21  | Wind Grenzwert 3 | Schaltausgang           | 1       | KLÜ   |
| 22  | Wind Grenzwert 3 | Schaltausgang<br>Sperre | 1       | KLS   |
|     |                  |                         |         |       |
| 23  | UND Logik 1      | Schaltausgang           | 1       | KLÜ   |
| 24  | UND Logik 1      | 8 Bit Ausgang A         | 6       | KLÜ   |
| 25  | UND Logik 1      | 8 Bit Ausgang B         | 6       | KLÜ   |
| 26  | UND Logik 2      | Schaltausgang           | 1       | KLÜ   |
| 27  | UND Logik 2      | 8 Bit Ausgang A         | 6       | KLÜ   |
| 28  | UND Logik 2      | 8 Bit Ausgang B         | 6       | KLÜ   |
| 29  | UND Logik 3      | Schaltausgang           | 1       | KLÜ   |
| 30  | UND Logik 3      | 8 Bit Ausgang A         | 6       | KLÜ   |
| 31  | UND Logik 3      | 8 Bit Ausgang B         | 6       | KLÜ   |
| 32  | UND Logik 4      | Schaltausgang           | 1       | KLÜ   |
| 33  | UND Logik 4      | 8 Bit Ausgang A         | 6       | KLÜ   |
| 34  | UND Logik 4      | 8 Bit Ausgang B         | 6       | KLÜ   |
| 35  | UND Logik 5      | Schaltausgang           | 1       | KLÜ   |
| 36  | UND Logik 5      | 8 Bit Ausgang A         | 6       | KLÜ   |
| 37  | UND Logik 5      | 8 Bit Ausgang B         | 6       | KLÜ   |
| 38  | UND Logik 6      | Schaltausgang           | 1       | KLÜ   |
| 39  | UND Logik 6      | 8 Bit Ausgang A         | 6       | KLÜ   |
| 40  | UND Logik 6      | 8 Bit Ausgang B         | 6       | KLÜ   |
| 41  | UND Logik 7      | Schaltausgang           | 1       | KLÜ   |
| 42  | UND Logik 7      | 8 Bit Ausgang A         | 6       | KLÜ   |
| 43  | UND Logik 7      | 8 Bit Ausgang B         | 6       | KLÜ   |
| 44  | UND Logik 8      | Schaltausgang           | 1       | KLÜ   |
| 45  | UND Logik 8      | 8 Bit Ausgang A         | 6       | KLÜ   |
| 46  | UND Logik 8      | 8 Bit Ausgang B         | 6       | ΚLÜ   |
| 47  | ODER Logik 1     | Schaltausgang           | 1       | KLÜ   |
| 48  | ODER Logik 1     | 8 Bit Ausgang A         | 6       | KLÜ   |
| 49  | ODER Logik 1     | 8 Bit Ausgang B         | 6       | KLÜ   |
| 50  | ODER Logik 2     | Schaltausgang           | 1       | KLÜ   |
| 51  | ODER Logik 2     | 8 Bit Ausgang A         | 6       | KLÜ   |
| 52  | ODER Logik 2     | 8 Bit Ausgang B         | 6       | KLÜ   |
| 53  | ODER Logik 3     | Schaltausgang           | 1       | KLÜ   |
| 54  | ODER Logik 3     | 8 Bit Ausgang A         | 6       | KLÜ   |
| 55  | ODER Logik 3     | 8 Bit Ausgang B         | 6       | KLÜ   |
| 56  | ODER Logik 4     | Schaltausgang           | 1       | KLÜ   |
| 57  | ODER Logik 4     | 8 Bit Ausgang A         | 6       | KLÜ   |

| Nr. | Name             | Funktion        | EIS-Typ | Flags |
|-----|------------------|-----------------|---------|-------|
| 58  | ODER Logik 4     | 8 Bit Ausgang B | 6       | KLÜ   |
| 59  | ODER Logik 5     | Schaltausgang   | 1       | KLÜ   |
| 60  | ODER Logik 5     | 8 Bit Ausgang A | 6       | KLÜ   |
| 61  | ODER Logik 5     | 8 Bit Ausgang B | 6       | KLÜ   |
| 62  | ODER Logik 6     | Schaltausgang   | 1       | KLÜ   |
| 63  | ODER Logik 6     | 8 Bit Ausgang A | 6       | KLÜ   |
| 64  | ODER Logik 6     | 8 Bit Ausgang B | 6       | KLÜ   |
| 65  | ODER Logik 7     | Schaltausgang   | 1       | KLÜ   |
| 66  | ODER Logik 7     | 8 Bit Ausgang A | 6       | KLÜ   |
| 67  | ODER Logik 7     | 8 Bit Ausgang B | 6       | KLÜ   |
| 68  | ODER Logik 8     | Schaltausgang   | 1       | KLÜ   |
| 69  | ODER Logik 8     | 8 Bit Ausgang A | 6       | KLÜ   |
| 70  | ODER Logik 8     | 8 Bit Ausgang B | 6       | KLÜ   |
|     |                  |                 |         |       |
| 71  | Logikeingang 1   | Eingang         | 1       | KLS   |
| 72  | Logikeingang 2   | Eingang         | 1       | KLS   |
| 73  | Logikeingang 3   | Eingang         | 1       | KLS   |
| 74  | Logikeingang 4   | Eingang         | 1       | KLS   |
| 75  | Logikeingang 5   | Eingang         | 1       | KLS   |
| 76  | Logikeingang 6   | Eingang         | 1       | KLS   |
| 77  | Logikeingang 7   | Eingang         | 1       | KLS   |
| 78  | Logikeingang 8   | Eingang         | 1       | KLS   |
|     |                  |                 |         |       |
| 79  | Software Version | auslesbar       | 6       | KL    |

# 7. Einstellung der Parameter

# 7.1. Allgemeine Einstellungen

| Maximale Telegrammrate | 1 • 2 • 3 • 5 • 10 • 20 Telegramme pro Sek. |
|------------------------|---------------------------------------------|
|                        |                                             |

#### Windstärke

| Messwert                                                                                                    | <ul> <li>nicht senden</li> <li>zyklisch senden</li> <li>bei Änderung senden</li> <li>bei Änderung und zyklisch senden</li> </ul> |
|----------------------------------------------------------------------------------------------------|----------------------------------------------------------------------------------------------------|
| zyklisch senden alle<br>(nur wenn "zyklisch" gesendet wird)                                                                                                    | <u>5 s</u> 2 h                                                                                                    |
| ab Änderung in %<br>(nur wenn "bei Änderung" gesendet wird)                                                                                                    | 1 50; <u>20</u>                                                                                                    |
| Senden und rücksetzen des max.<br>Windstärkewertes auf Anfrage<br>(wenn "freigegeben": Senden und<br>rücksetzen ist nur mittels eigener<br>Kommunikationsobjekte möglich) | <u>nicht freigeben</u> • freigeben                                                                                               |
| Störobjekt verwenden                                                                                                    | Nein • Ja                                                                                                    |

# 7.2. Grenzwerte

#### Windstärke

| Grenzwert 1 / 2 / 3 verwenden                                        | Nein • Ja      |
|----------------------------------------------------------------------|----------------|
| Sendeverzögerung der Schaltausgänge nach Power Up und Programmierung | <u>5 s</u> 2 h |
| Sendeverzögerung der Grenzwerte<br>nach Power Up und Programmierung  | <u>5 s</u> 2 h |

### 7.2.1. Wind Grenzwert 1 / 2 / 3

#### Grenzwert

| Grenzwertvorgabe per | Parameter • Kommunikationsobjekt |
|----------------------|----------------------------------|
|----------------------|----------------------------------|

#### Wenn "Grenzwertvorgabe per Parameter" gewählt wurde:

| Grenzwert in 0,1 m/s           | 0 350; <u>40</u> |
|--------------------------------|------------------|
| Hysterese des Grenzwertes in % | 0 50; <u>20</u>  |

#### Wenn "Grenzwertvorgabe per Kommunikationsobjekt" gewählt wurde:

Ab der 1. Kommunikation entspricht der Grenzwert dem Wert des Kommunikationsobjekts und wird nicht mit dem Faktor 0,1 multipliziert.

| Der zuletzt kommunizierte Wert soll<br>erhalten bleiben                                                                                     | nicht • nach Spannungswiederkehr<br>(der geänderte Grenzwert kann mindestens<br>100.000 Mal gesichert werden)<br>• nach Spannungswiederkehr und<br>Programmierung (Achtung: Nicht bei<br>Erstinbetriebnahme verwenden) |
|----------------------------------------------------------------------------------------------------|----------------------------------------------------------------------------------------------------|
| Start Grenzwert in 0,1 m/s<br>gültig bis zur 1. Kommunikation<br>(nur wenn Wert "nicht" oder "nach<br>Spannungswiederkehr" erhalten bleibt) | 0 350; <u>40</u>                                                                                                    |
| Art der Grenzwertveränderung                                                                                                    | <ul> <li>Absolutwert mit einem 16 Bit-Kom.Objekt</li> <li>Anhebung / Absenkung mit einem<br/>Kom.Objekt</li> <li>Anhebung / Absenkung mit zwei<br/>Kom.Objekten</li> </ul>                                             |
| Schrittweite<br>(nur bei Grenzwertveränderung durch<br>"Anhebung / Absenkung")                                                              | 0,1 m/s 5 m/s; <u>1 m/s</u>                                                                                                    |
| Hysterese des Grenzwertes in %                                                                                                    | 0 50; <u>20</u>                                                                                                    |

#### Schaltausgang

| Ausgang ist bei<br>(GW = Grenzwert)                         | • <u>GW über = 1   GW - Hyst. unter = 0</u><br>• <u>GW über = 0   GW - Hyst. unter = 1</u><br>• <u>GW unter = 1   GW + Hyst. über = 0</u><br>• <u>GW unter = 0   GW + Hyst. über = 1</u>                                            |
|-------------------------------------------------------------|----------------------------------------------------------------------------------------------------|
| Schaltverzögerung von 0 auf 1                               | <u>keine</u> • 1 s 2 h                                                                                                    |
| Schaltverzögerung von 1 auf 0                               | <u>keine</u> • 1 s 2 h                                                                                                    |
| Schaltausgang sendet                                        | <ul> <li><u>nicht</u></li> <li>bei Änderung</li> <li>bei Änderung auf 1</li> <li>bei Änderung auf 0</li> <li>bei Änderung und zyklisch</li> <li>bei Änderung auf 1 und zyklisch</li> <li>bei Änderung auf 0 und zyklisch</li> </ul> |
| zyklisch senden alle<br>(nur wenn "zyklisch" gesendet wird) | <u>5 s</u> 2 h                                                                                                    |

#### Sperrung

Der Abschnitt "Sperrung" erscheint nur wenn "Schaltausgang sendet bei Änderung" gewählt wurde.

| Sperrung des Schaltausgangs verwenden | Ja ● <u>Nein</u> |
|---------------------------------------|------------------|
|---------------------------------------|------------------|

| Sperrung des Schaltausgangs verwenden                                                                 | Ja                                                                                                    |
|----------------------------------------------------------------------------------------------------|----------------------------------------------------------------------------------------------------|
| Auswertung des Sperrobjekts                                                                           | <ul> <li>bei Wert 1: sperren  </li> <li>bei Wert 0: freigeben</li> <li>bei Wert 0: sperren  </li> <li>bei Wert 1: freigeben</li> </ul>                                          |
| Wert des Sperrobjekts vor<br>1. Kommunikation                                                         | <u>0</u> • 1                                                                                                    |
| Verhalten des Schaltausgangs beim<br>Sperren                                                          | <ul> <li><u>kein Telegramm senden</u></li> <li>0 senden</li> <li>1 senden</li> </ul>                                                                                            |
| Verhalten des Schaltausgangs beim<br>Freigeben<br>(Auswahl je nach vorheriger Einstellung<br>möglich) | <ul> <li>kein Telegramm senden</li> <li>Status des Schaltausgangs senden</li> <li>wenn Schaltausgang = 1 =&gt; sende 1</li> <li>wenn Schaltausgang = 0 =&gt; sende 0</li> </ul> |

Wenn die Sperrung des Schaltausgangs verwendet wird:

## 7.3. Logik

| Kommunikationsobjekte Logikeingänge | nicht freigeben • freigeben |
|-------------------------------------|-----------------------------|
|-------------------------------------|-----------------------------|

#### UND Logik

| Logik 1 / 2 / 3 / 4 / 5 / 6 / 7 / 8                                     | nicht aktiv • aktiv |
|-------------------------------------------------------------------------|---------------------|
| Sendeverzögerung der Schaltausgänge<br>nach Power Up und Programmierung | <u>5 s</u> 2 h      |

#### **ODER** Logik

| Logik 1/2/3/4/5/6/7/8               | nicht aktiv • aktiv |
|-------------------------------------|---------------------|
| Sendeverzögerung der Schaltausgänge | 5 s 2 h             |
| nach Power Up und Programmierung    | —                   |

# 7.4. UND Logik 1/2/3/4/5/6/7/8

| 1. / 2. / 3. / 4. Eingang | <ul> <li>nicht verwenden</li> <li>sämtliche Schaltereignisse, die der<br/>Sensor zur Verfügung stellt (siehe<br/>"Verknüpfungseingänge der UND Logik")</li> </ul> |
|---------------------------|----------------------------------------------------------------------------------------------------|
| Logikausgang sendet       | • <u>nicht</u><br>• ein 1 Bit-Objekt<br>• zwei 8 Bit-Objekte                                                                                                    |

#### Logikausgang sendet "ein 1 Bit-Objekt":

| Logikausgang sendet         | ein 1 Bit-Objekt |
|-----------------------------|------------------|
| wenn Logik = 1 →Objekt Wert | <u>1</u> •0      |
| wenn Logik = 0 →Objekt Wert | 1 • <u>0</u>     |

| Kommunikationsobjekt<br>UND Logik 1 sendet                  | <ul> <li>bei Änderung der Logik</li> <li>bei Änderung der Logik auf 1</li> <li>bei Änderung der Logik auf 0</li> <li>bei Änderung der Logik und zyklisch</li> <li>bei Änderung der Logik auf 1 und zyklisch</li> </ul> |
|-------------------------------------------------------------|----------------------------------------------------------------------------------------------------|
|                                                             | • bei Änderung der Logik auf 0 und zyklisch                                                                                                    |
| zyklisch senden alle<br>(nur wenn "zyklisch" gesendet wird) | <u>5 s</u> 2 h                                                                                                    |

#### Logikausgang sendet "zwei 8 Bit-Objekte":

| Logikausgang sendet                                         | zwei 8 Bit-Objekte                                                                                                    |
|-------------------------------------------------------------|----------------------------------------------------------------------------------------------------|
| wenn Logik = 1 → Objekt A Wert                              | 0 255; <u>127</u>                                                                                                    |
| wenn Logik = 0 →Objekt A Wert                               | <u>0</u> 255                                                                                                    |
| wenn Logik = 1 →Objekt B Wert                               | 0 255; <u>127</u>                                                                                                    |
| wenn Logik = 0 →Objekt B Wert                               | <u>0</u> 255                                                                                                    |
| Kommunikationsobjekte<br>UND Logik 1 A und B senden         | <ul> <li>bei Änderung der Logik</li> <li>bei Änderung der Logik auf 1</li> <li>bei Änderung der Logik auf 0</li> <li>bei Änderung der Logik und zyklisch</li> <li>bei Änderung der Logik auf 1 und zyklisch</li> <li>bei Änderung der Logik auf 0 und zyklisch</li> </ul> |
| zyklisch senden alle<br>(nur wenn "zyklisch" gesendet wird) | <u>5 s</u> 2 h                                                                                                    |

### 7.4.1. Verknüpfungseingänge der UND Logik

|  | nicht | verwenden |
|--|-------|-----------|
|--|-------|-----------|

| Kommunikationsobjekt Logikeingang 1            |
|------------------------------------------------|
| Kommunikationsobjekt Logikeingang 1 invertiert |
| Kommunikationsobjekt Logikeingang 2            |
| Kommunikationsobjekt Logikeingang 2 invertiert |
| Kommunikationsobjekt Logikeingang 3            |
| Kommunikationsobjekt Logikeingang 3 invertiert |
| Kommunikationsobjekt Logikeingang 4            |
| Kommunikationsobjekt Logikeingang 4 invertiert |
| Kommunikationsobjekt Logikeingang 5            |
| Kommunikationsobjekt Logikeingang 5 invertiert |
| Kommunikationsobjekt Logikeingang 6            |
| Kommunikationsobjekt Logikeingang 6 invertiert |
| Kommunikationsobjekt Logikeingang 7            |
| Kommunikationsobjekt Logikeingang 7 invertiert |
| Kommunikationsobjekt Logikeingang 8            |
| Kommunikationsobjekt Logikeingang 8 invertiert |
| Störung Wind                                   |
| Störung Wind invertiert                        |
| Wind Grenzwert 1                               |
|                                                |

Wind Grenzwert 1 invertiert Wind Grenzwert 2 Wind Grenzwert 2 invertiert Wind Grenzwert 3 Wind Grenzwert 3 invertiert

### 7.4.2. ODER Logik 1 / 2 / 3 / 4 / 5 / 6 / 7 / 8

| 1. / 2. / 3. / 4. Eingang | <ul> <li><u>nicht verwenden</u></li> <li>sämtliche Schaltereignisse, die der<br/>Sensor zur Verfügung stellt (siehe<br/>"Verknüpfungseingänge der<br/>ODER Logik")</li> </ul> |
|---------------------------|----------------------------------------------------------------------------------------------------|
| Logikausgang sendet       | • <u>ein 1 Bit-Objekt</u><br>• zwei 8 Bit-Objekte                                                                                                    |

Alle Einstellungen der ODER Logik entsprechen der UND Logik.

### 7.4.3. Verknüpfungseingänge der ODER Logik

Die Verknüpfungseingänge der ODER Logik entsprechen denen der UND Logik. Zusätzlich stehen der ODER Logik die folgenden Eingänge zur Verfügung:

UND Logik Ausgang 1 UND Logik Ausgang 1 invertiert UND Logik Ausgang 2 UND Logik Ausgang 2 invertiert UND Logik Ausgang 3 UND Logik Ausgang 3 invertiert UND Logik Ausgang 4 UND Logik Ausgang 4 invertiert UND Logik Ausgang 5 UND Logik Ausgang 5 invertiert UND Logik Ausgang 6 UND Logik Ausgang 6 invertiert UND Logik Ausgang 7 UND Logik Ausgang 7 invertiert UND Logik Ausgang 8 UND Logik Ausgang 8 invertiert

## **Fragen zum Produkt?**

#### Den technischen Service von Elsner Elektronik erreichen Sie unter Tel. +49 (0) 70 33 / 30 945-250 oder service@elsner-elektronik.de

Folgende Informationen benötigen wir zur Bearbeitung Ihrer Service-Anfrage:

- Gerätetyp (Modellbezeichnung oder Artikelnummer)
- Beschreibung des Problems •
- Seriennummer oder Softwareversion
- Bezugsguelle (Händler/Installateur, der das Gerät bei Elsner Elektronik gekauft hat)

Bei Fragen zu KNX-Funktionen:

- Version der Geräteapplikation
- Für das Projekt verwendete ETS-Version ٠

Elsner Elektronik GmbH Steuerungs- und Automatisierungstechnik

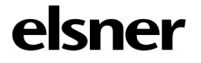

Sohlengrund 16 75395 Östelsheim Deutschland

Tel. +49 (0) 70 33 / 30 945-0 info@elsner-elektronik.de Fax +49 (0) 70 33 / 30 945-20 www.elsner-elektronik.de